## Инструкция для входа в систему БиблиоТех

Регистрация в электронно-библиотечной системе «БиблиоТех» по IP вуза(осуществляется с любого компьютера вуза, где есть доступ к сети Internet)

1. Войдите на страницу доступа https://mgri-rggru.bibliotech.ru с территории ВУЗа

2. Выбираем одну из систем (Yandex, Google, Mail, Rambler, в Контакте), где у вас есть почтовый ящик (учетная запись)

3. Нажать «Вход»

4. Входим в систему путем ввода своих учетных данных (вход в систему осуществляется с помощью технологии OPEN ID)

- 5. В разделе «Личная» вводим ФИО (обязательные поля), тип читателя
- 6. Нажимаем «Сохранить»
- 7. Нажмите на «Каталог» для просмотра «Библиотеки»

Внимание! Читателю после окончания работы в системе необходимо корректно выходить из системы через позицию ВЫХОД, чтобы избежать временной блокировки доступа.

Пройдя регистрацию в ВУЗе по IP, система запоминает ваш OPEN ID.

Теперь вы можете заходить в ЭБС в режиме удаленного доступа из любой точки, проходя по ссылке и выбирая ту учетную запись, в которой вы зарегистрированы.